#### Goa College of Engineering, Farmagudi Ponda Goa- 403401

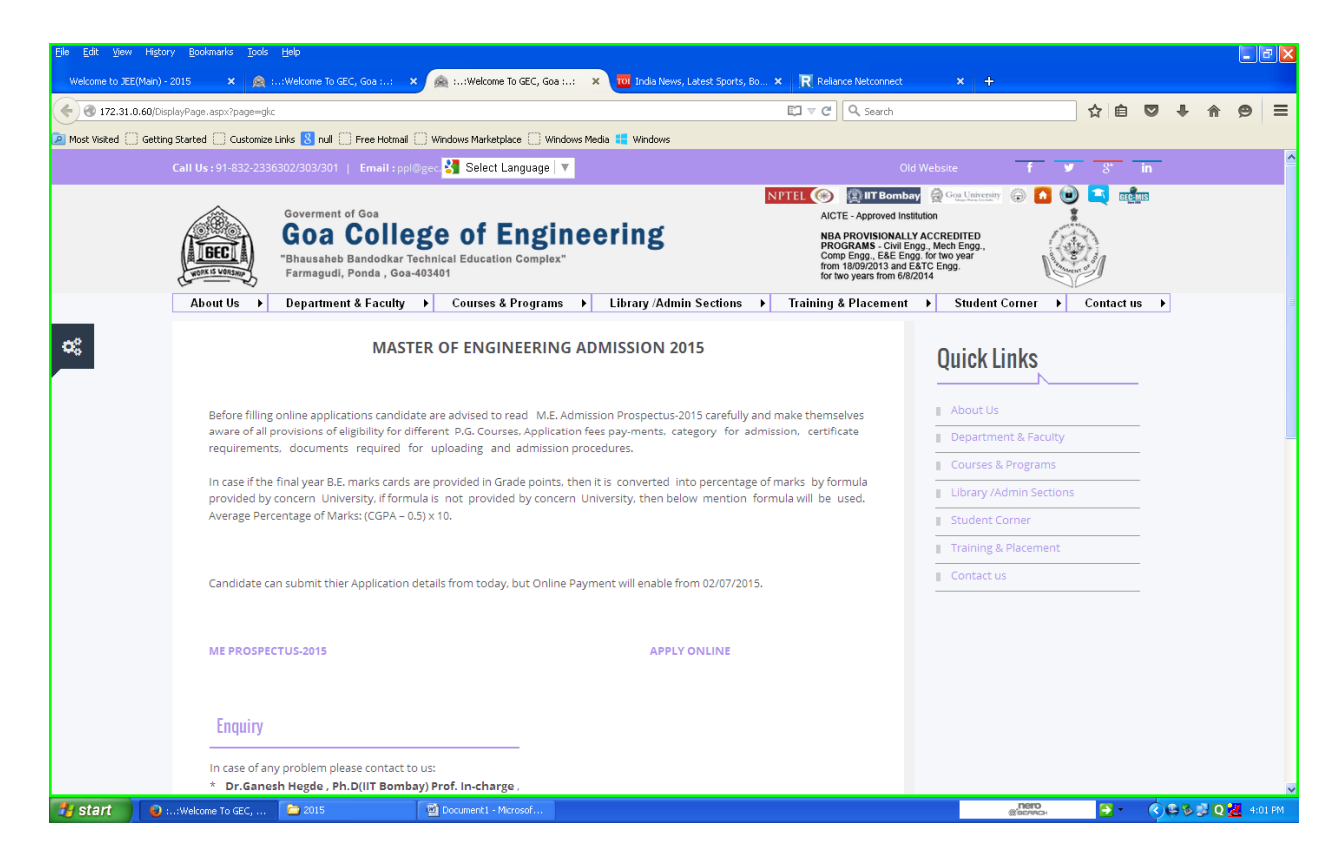

#### **CLICK ONLINE TO GO TO ONLINE APPLICATION SITE**

| <u>File E</u> dit <u>V</u> iew | Higtory        | <u>B</u> ookmarks <u>T</u> ools | Help                                                                                                    |                                                                                                    |                                                                          |                                                   |                                                                                                    |                                                                    |                     |             |           |           | [        | _ @ 🛛     |
|--------------------------------|----------------|---------------------------------|----------------------------------------------------------------------------------------------------|----------------------------------------------------------------------------------------------------|--------------------------------------------------------------------------|---------------------------------------------------|----------------------------------------------------------------------------------------------------|--------------------------------------------------------------------|---------------------|-------------|-----------|-----------|----------|-----------|
| Welcome to JEE                 | E(Main) - 2015 | × 🔬 :                           | :Welcome To C                                                                                                    | SEC, Goa :: 🗙 👰 Home                                                                                        | × 🔟 India New                                                            | vs, Latest Sports, Bo 🗙                           | Reliance Netcon                                                                                               | nect × 4                                                           | Þ                   |             |           |           |          |           |
| 🗲 🛞 172.31.                    | .0.60/me/      |                                 |                                                                                                    |                                                                                                    |                                                                          |                                                   | ⊽ C <sup>e</sup> Q Sear                                                                                       | ch                                                                 |                     | ☆           | ê 🛡       | +         | <b>^</b> | 9 ≡       |
| 🔎 Most Visited 🔅               | Getting Sta    | rted 🗌 Customize I              | Links <mark>8</mark> null                                                                                                    | 🗌 Free Hotmail 🛄 Windows Marketplace 🗌                                                                      | 🗌 Windows Media 🚦 Windows                                                |                                                   |                                                                                                    |                                                                    |                     |             |           |           |          |           |
|                                |                | L BI                            |                                                                                                    | Goverment of Goa<br>Goa College of E<br>Bhausaheb Bandodkar Technical Educ<br>Farmagudi, Ponda , Goa-403401 | agineering                                                               |                                                   | AICTE - Approve<br>NBA PROVISION<br>ACCREDITED Pf<br>Civil Engg., Mect<br>E&E Engg, for tw<br>from 18/09/2013 | d Institution<br>IALLY<br>ROGRAMS -<br>Engg., Comp Engg.<br>o year |                     |             |           |           |          | ^         |
|                                |                |                                 |                                                                                                    |                                                                                                    | M.E. First Year Or                                                       | nline Admissior                                   | n                                                                                                    |                                                                    |                     |             |           |           |          |           |
|                                |                |                                 |                                                                                                    |                                                                                                    | New Regist                                                               | tration                                           |                                                                                                    |                                                                    |                     |             |           |           |          |           |
|                                |                |                                 | Sign In IMPORTANT INSTRUCTIONS TO FILL ONLINE M.E. ADMISSION APLLICATION                                                                                                    |                                                                                                    |                                                                          |                                                   |                                                                                                    |                                                                    |                     |             |           |           |          |           |
|                                |                |                                 | Sign In IMPORTANT INSTRUCTIONS TO FILL ONLINE M.E. ADMISSION APLLICATION andidates desire to obtain admission to M.E. Courses - 2015 have to apply online only. There is no printed prospectus and application form for M.E. Admission at Goa College of                                                                                                    |                                                                                                    |                                                                          |                                                   |                                                                                                    |                                                                    |                     |             |           |           |          |           |
|                                |                | 1. Candida                      | ates desire tr                                                                                                    | o obtain admission to M.E. Courses - 2                                                                      | 2015 have to apply online on                                             | ly. There is no printed p                         | rospectus and apr                                                                                             | lication form for M.B                                              | Admission at G      | na Colle    | ge of     |           |          |           |
|                                |                | Engineerir<br>2 Diesse e        | IMPORTANT INSTRUCTIONS TO FILL ONLINE M.E. ADMISSION APLLICATION<br>Candidates desire to obtain admission to M.E. Courses - 2015 have to apply online only. There is no printed prospectus and application form for M.E. Admission at Goa College of<br>geneering<br>Pease ensure that you are filling genuine application form available online at GEC website (www.gec.ac.in/ ME admission).                        |                                                                                                    |                                                                          |                                                   |                                                                                                    |                                                                    |                     |             |           |           |          |           |
|                                |                | 3. Please e                     | . Candidates desire to obtain admission to M.E. Courses - 2015 have to apply online only. There is no printed prospectus and application form for M.E. Admission at Goa College of<br>ngineering<br>. Please ensure that you are filling genuine application form available online at GEC website (www.gec.ac.in/ME admission).<br>. Please ensure your eligibility as per the criteria laid down for M.E. admission. |                                                                                                    |                                                                          |                                                   |                                                                                                    |                                                                    |                     |             |           |           |          |           |
|                                |                | 4. The App<br>If th             | plication ree<br>ne applicatior                                                                                                    | (in Indian Rupees) for M.E. Admission<br>n fee is paid through credit/debit card                            | -2015 is <b>Rs. 10007</b> - for all ca<br>I, the candidates will need to | ategory of candidates<br>o pay an Additional proc | essing charge as t                                                                                            | iollowing: -                                                       |                     |             |           |           |          |           |
|                                |                |                                 | Credit Card<br>Debit Card                                                                                                    | 1:- 1.20% of the fee plus the service ta<br>:- 0.75% +taxes for fee up to Rs.2000                           | ax as applicable.<br>and 1% +taxes if fee more th                        | han Rs.2000.                                      |                                                                                                    |                                                                    |                     |             |           |           |          |           |
|                                |                | 5. Candida                      | ates are allow                                                                                                    | ved to submit only one application forn                                                                     | n, More than one application                                             | i.e. Multiple Applicatio                          | ins from a candida                                                                                            | ate will be rejected.<br>2th/ equivalent qual                      | ifzing Examinatio   | n No        |           |           |          |           |
|                                |                | prefix/titl                     | le such as Mr                                                                                                    | /Shri/Fr/Dr/Mrs/Smt/Col etc should b                                                                        | be used.                                                                 |                                                   |                                                                                                    | zan equivalent qua                                                 |                     |             |           |           |          |           |
|                                |                | 7. The app<br>the applic        | plication fee<br>ation form.                                                                                                    | may be paid either by credit/debit car                                                                      | rd or through internet bankin                                            | ng (through Govt of Goa                           | i payment gatewa                                                                                              | y enabled by - NIC- G                                              | oa) during the or   | line filli  | ng of     |           |          |           |
|                                |                | 8.Applicati<br>9.No optio       | ion fee once<br>ons can be ch                                                                                                    | paid will not be refunded (full or partia<br>anged at a later stage after submissio                         | al) under any circumstances.<br>In of an application. Howeve             | er, a chance may be give                          | n to the candidat                                                                                             | es to correct/modify                                               | some of the part    | icularísi   | of        |           |          |           |
|                                |                | the applica                     | ation form o                                                                                                    | nline only, with valid reason(s)                                                                            | volatak anlina i a tha aandi                                             | idata baya ta fill the Day                        | rticulars oplino an                                                                                           | ر<br>مارح upload their pl                                          | otograph cignat     | <br>uro and |           |           |          |           |
|                                |                | qualifying                      | exam marks                                                                                                    | cards. Due to above, the provision of                                                                       | f sending hard copy of the ap                                            | oplication i.e. confirmat                         | tion page to the (/                                                                                           | w.E. Application) off                                              | ice has been done   | away w      | /ith.     |           |          |           |
|                                |                | 11.Therefo<br>application       | ore the candi<br>n i.e. confirm                                                                                                    | dates are advised not to send hard copy<br>ation page for future reference or corre                         | y of the application i.e. confi<br>espondence, if any                    | rmation page to GEC- Off                          | fice. However, the                                                                                            | candidates are advise                                              | ed to retain hard o | opy of 1    | the       |           |          |           |
|                                |                | 12.Candid<br>13 The off         | late(s) may d                                                                                                    | heck the status of their application on                                                                     | GEC website.                                                             | ents at the time of Adm                           | aission of any con                                                                                            | didate is found inclu                                              | tible at a later da | to over     | after     |           |          |           |
|                                |                | admission                       | i to an Institu                                                                                                    | ite, his/her admission will be cancelle                                                                     | d                                                                        | ients at the time of Aun                          | nssion, it ally call                                                                                          |                                                                    | Develope            | te even     | asters Si | oftware G | roup, M  | lagnur. 🗸 |
| 背 start                        | 🕹 Home         | - Mozila Firefox                | 2015                                                                                                    | Document1 - Microsof                                                                                        | i                                                                        | nd to have their own rea                          | buo pumbor Tho                                                                                                | oppetulatos aro aduis                                              | nero<br>Cachack     | •           | - (       | 081       | Q 🛃      | 4:01 PM   |

#### First Register yourself on the site and then login and fill up online application and attach all documents

| <u>File E</u> dit <u>V</u> iew Hi <u>s</u> to | y <u>B</u> ookmarks <u>T</u> ools <u>H</u> elp |                                                                                                |                            |                                         |                                                                                                    |                 |                |                                                                                                    |           |         |              |
|-----------------------------------------------|------------------------------------------------|------------------------------------------------------------------------------------------------|----------------------------|-----------------------------------------|----------------------------------------------------------------------------------------------------|-----------------|----------------|----------------------------------------------------------------------------------------------------|-----------|---------|--------------|
| Welcome to JEE(Main) -                        | 2015 🗙 🙇 ::Welcome To                          | o GEC, Goa :: 🗙 👰 User Login                                                                   | 11 🔟 ×                     | ndia News, Latest Sports, Bo 🗙 🛛 限 Re   | sliance Netconnect                                                                                                    | × +             |                |                                                                                                    |           |         |              |
| 🗲 🕙 172.31.0.60/ME                            | 'Userlogin.aspx                                |                                                                                                |                            | ⊽ (                                     | a Search                                                                                                    |                 | ☆自             |                                                                                                    |           | ø       | ≡            |
| 🔎 Most Visited 🗍 Gettin                       | g Started 🔅 Customize Links 🙁 nul              | Free Hotmail 🔅 Windows Market                                                                  | place 🗌 Windows Media 📒 W  | indows                                  |                                                                                                    |                 |                |                                                                                                    |           |         |              |
|                                               |                                                | Goverment of Goa<br>Goa College<br>"Bhausaheb Bandodkar Techni<br>Farmagudi, Ponda , Goa-40340 | of Engineeri               | ng                                      | AICTE - Approved Institution<br>NBA PROVISIONALLY<br>ACCREDITED PROGRAMS -<br>Divil Engg., Mech Engg., Comp E<br>3&E Engg. for two year<br>rom 18/09/2013 | Engg.           |                |                                                                                                    |           |         |              |
|                                               |                                                |                                                                                                | M.E. First Ye              | ar Online Admission                     |                                                                                                    |                 |                |                                                                                                    |           |         |              |
|                                               |                                                |                                                                                                |                            | <u>Sign in</u>                          |                                                                                                    |                 |                |                                                                                                    |           |         |              |
|                                               |                                                |                                                                                                | Note : * Marked Fields are | Mandatory                               |                                                                                                    |                 |                |                                                                                                    |           |         |              |
|                                               |                                                |                                                                                                | * Application ID :         | Enter Username                          |                                                                                                    |                 |                |                                                                                                    |           |         |              |
|                                               |                                                |                                                                                                | * Password :               | Forgot Application ID or Passwor        | 1                                                                                                    |                 |                |                                                                                                    |           |         |              |
|                                               |                                                |                                                                                                | Back                       | Cancel Sign In                          |                                                                                                    |                 |                |                                                                                                    |           |         |              |
|                                               |                                                | _                                                                                              | Best Viewed in 1024        | × 768 , Mozilla Firefox 27.0 and higher |                                                                                                    |                 |                |                                                                                                    |           |         |              |
|                                               |                                                |                                                                                                |                            |                                         |                                                                                                    |                 |                |                                                                                                    |           |         |              |
|                                               |                                                |                                                                                                |                            |                                         |                                                                                                    |                 |                |                                                                                                    |           |         |              |
|                                               |                                                |                                                                                                |                            |                                         |                                                                                                    |                 |                |                                                                                                    |           |         |              |
|                                               |                                                |                                                                                                |                            |                                         |                                                                                                    |                 |                |                                                                                                    |           |         |              |
|                                               |                                                |                                                                                                |                            |                                         |                                                                                                    |                 |                |                                                                                                    |           |         |              |
|                                               |                                                |                                                                                                |                            |                                         |                                                                                                    |                 |                |                                                                                                    |           |         |              |
|                                               |                                                |                                                                                                |                            |                                         |                                                                                                    | Dev             | eloped By : Ma | sters So                                                                                                    | ftware Gr | oup, Na | <u>zpur.</u> |
| 🛃 start 🔰 😜                                   | Jser Login - Mozilla Fi 🔂 2015                 | Document1 - I                                                                                  |                            |                                         |                                                                                                    | nero<br>@bcnnch | 🔁 -            | <ul> <li>()</li> <li>()</li> <li>(</li></ul> | 🗞 🚅 Q     | 4:03    | PM           |

Click sign in link to go to login page

| <u>File E</u> dit <u>V</u> iew Higtory | <u>B</u> ookmarks <u>T</u> ools <u>H</u> elp |                                                                                                    |                             |                                       |                                                                                                    |        |             |          |                  | _ 2         |
|----------------------------------------|----------------------------------------------|----------------------------------------------------------------------------------------------------|-----------------------------|---------------------------------------|----------------------------------------------------------------------------------------------------|--------|-------------|----------|------------------|-------------|
| Welcome to JEE(Main) - 2               | 015 🗙 🙇 ::Welcome To                         | GEC, Goa :: 🗙 🙊 User Login                                                                                    |                             | ia News, Latest Sports, Bo 🗙 🛛 🕅      | Reliance Netconnect ×                                                                                                    | ŀ      |             |          |                  |             |
| 🗲 🕙 172.31.0.60/ME/L                   | lserlogin.aspx                               |                                                                                                    |                             | ▼                                     | C Q Search                                                                                                    |        | ☆自          |          | ∔ ⋔              | ⊜ ≡         |
| 🔎 Most Visited 🗍 Getting               | Started 🛄 Customize Links 🙁 null             | C Free Hotmail C Windows Marketplace                                                                          | Windows Media 📒 Win         | dows                                  |                                                                                                    |        |             |          |                  |             |
|                                        | (IBECI)                                      | Goverment of Goa<br>Goa College of E<br>"Bhausaheb Bandodkar Technical Educa<br>Farmagudi, Ponda , Goa-403401 | ngineerii<br>ation Complex" | ıg                                    | AICTE - Approved Institution<br>NBA PROVISIONALLY<br>ACCREDITED PROGRAMS -<br>Civil Engg., Mech Engg. Comp Engg.<br>E&E Engg. for two year<br>from 18/09/2013 |        |             |          |                  |             |
|                                        |                                              | N                                                                                                    | M.E. First Yea              | ar Online Admission                   |                                                                                                    |        |             |          |                  |             |
|                                        |                                              |                                                                                                    |                             | <u>Sign in</u>                        |                                                                                                    |        |             |          |                  |             |
|                                        |                                              | Note :*                                                                                                    | Marked Fields are           | Mandatory                             |                                                                                                    |        |             |          |                  |             |
|                                        |                                              | * A                                                                                                    | pplication ID :             | GEC/MEADM15/30                        |                                                                                                    |        |             |          |                  |             |
|                                        |                                              | *                                                                                                    | Password :                  | •••••                                 |                                                                                                    |        |             |          |                  |             |
|                                        |                                              |                                                                                                    |                             | Forgot Application ID or Passw        | ord                                                                                                    |        |             |          |                  |             |
|                                        |                                              |                                                                                                    | Back                        | Cancel Sign In                        |                                                                                                    |        |             |          |                  |             |
|                                        |                                              |                                                                                                    | Best Viewed in 1024 ×       | 768 , Mozilla Firefox 27.0 and higher |                                                                                                    |        |             |          |                  |             |
|                                        |                                              |                                                                                                    |                             |                                       |                                                                                                    |        |             |          |                  |             |
|                                        |                                              |                                                                                                    |                             |                                       |                                                                                                    |        |             |          |                  |             |
|                                        |                                              |                                                                                                    |                             |                                       |                                                                                                    |        |             |          |                  |             |
|                                        |                                              |                                                                                                    |                             |                                       |                                                                                                    |        |             |          |                  |             |
|                                        |                                              |                                                                                                    |                             |                                       |                                                                                                    |        |             |          |                  |             |
|                                        |                                              |                                                                                                    |                             |                                       |                                                                                                    |        |             |          |                  |             |
|                                        |                                              |                                                                                                    |                             |                                       |                                                                                                    | Develo | ped By : Mi | asters S | oftware G        | oup, Nagpur |
| 🦺 start 🛛 🔊 🗤                          | er Logio - Megilo Fi 👘 2015                  | Document1 - Microsof                                                                                          |                             |                                       |                                                                                                    | nero   | <b>EN</b> - |          | 8 <b>8</b> 10 10 | 4-02 DM     |

Type login credentials and click sign in

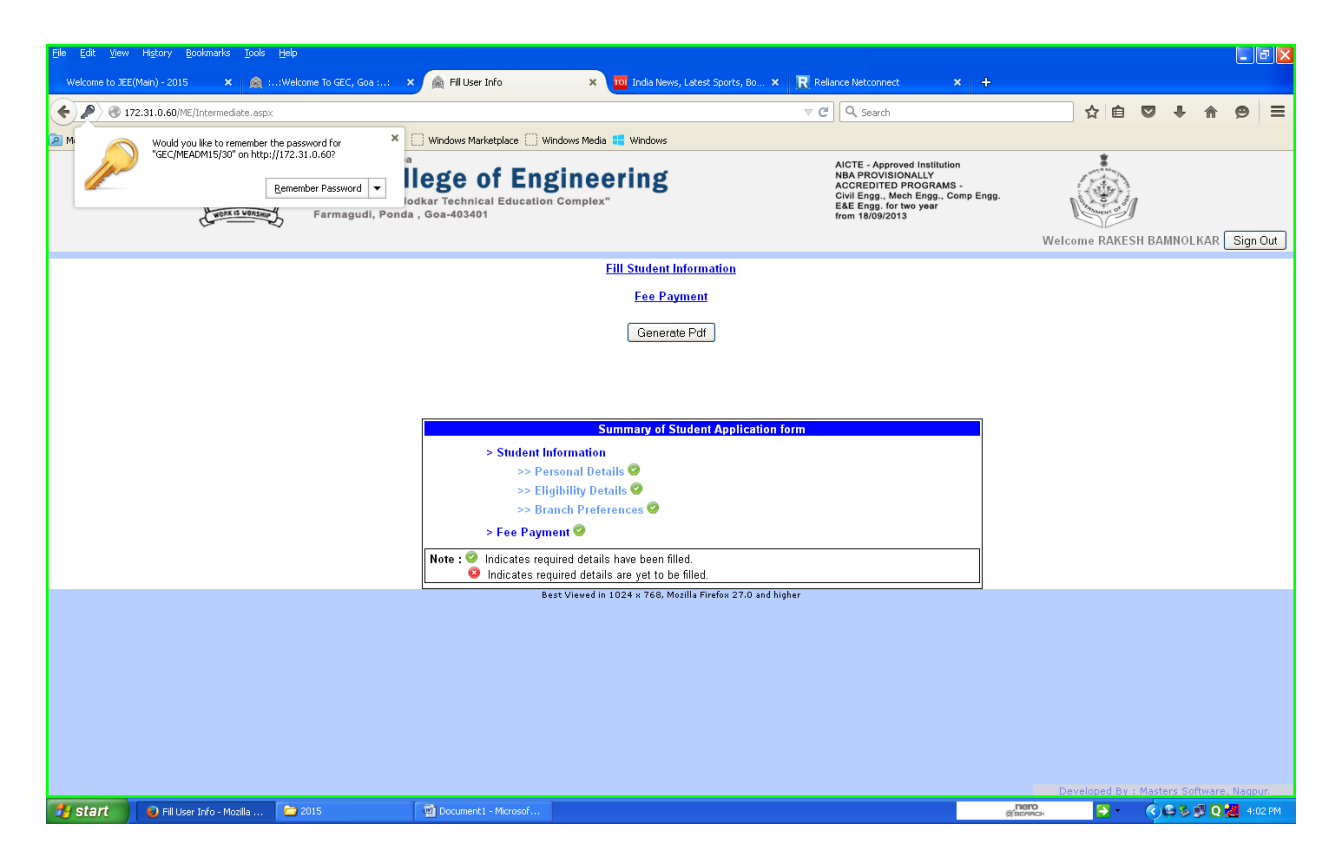

#### **Click Fee payment Link for payment of application fee online**

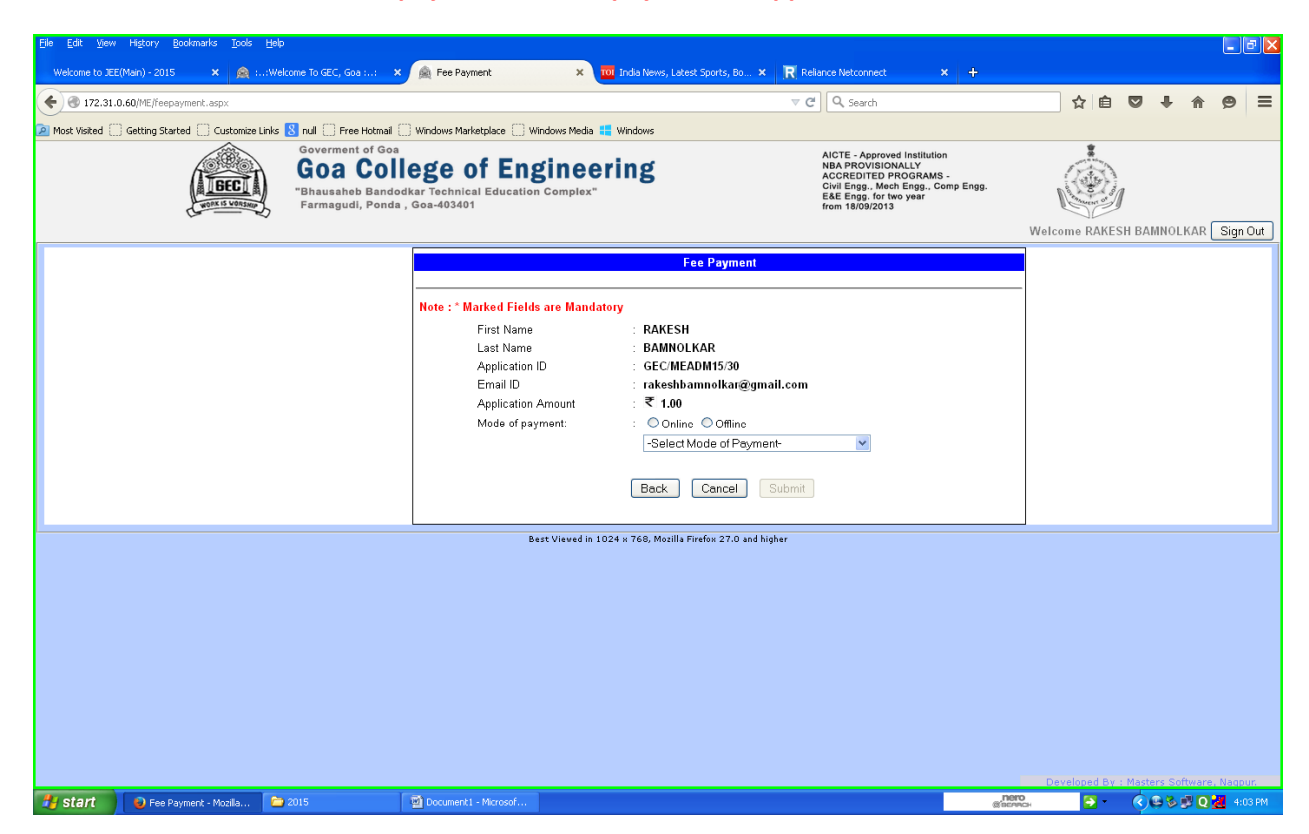

#### Click online button to proceed for online payment

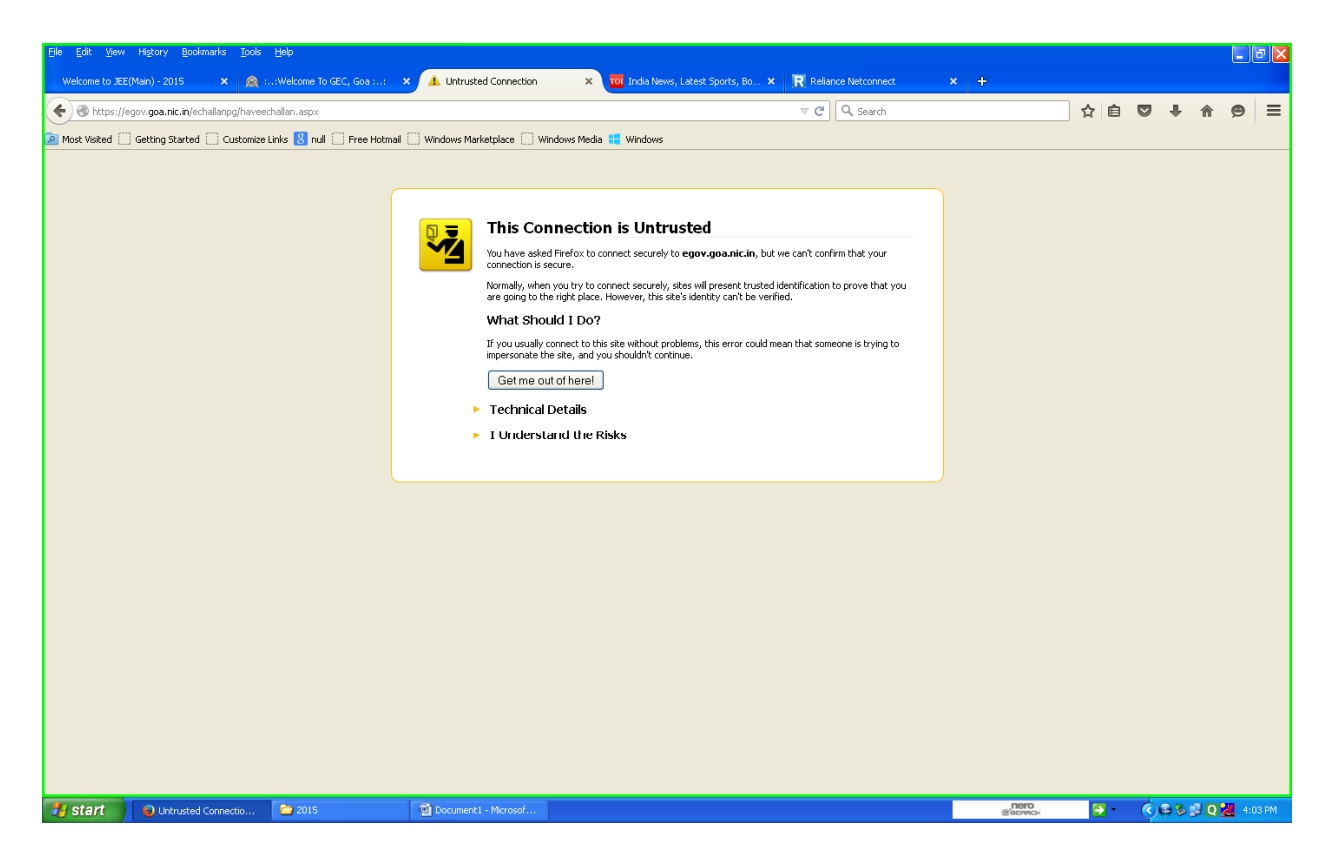

If antivirus is blocking the site please add url address and exceptions and confirm security exception

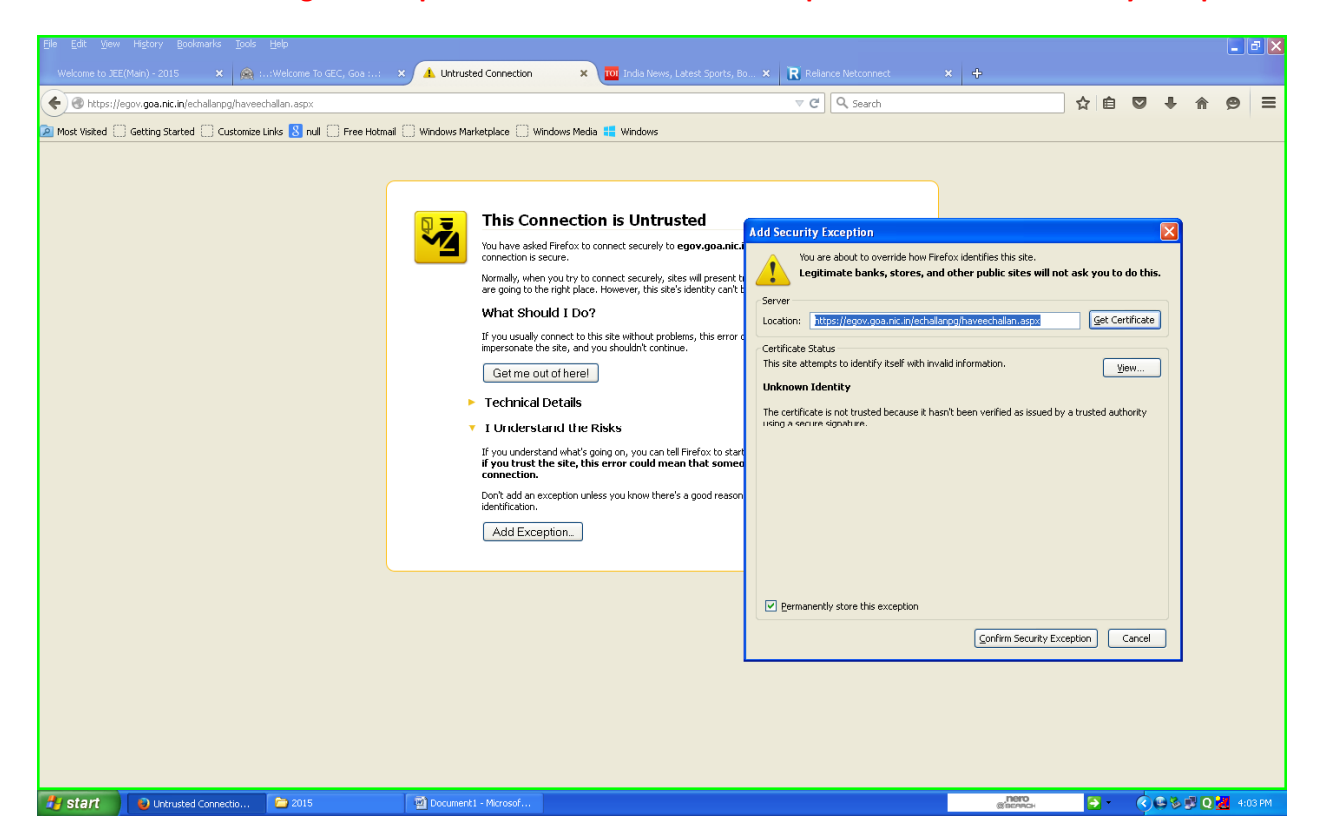

If antivirus is blocking the site please add url address and exceptions and confirm security exception

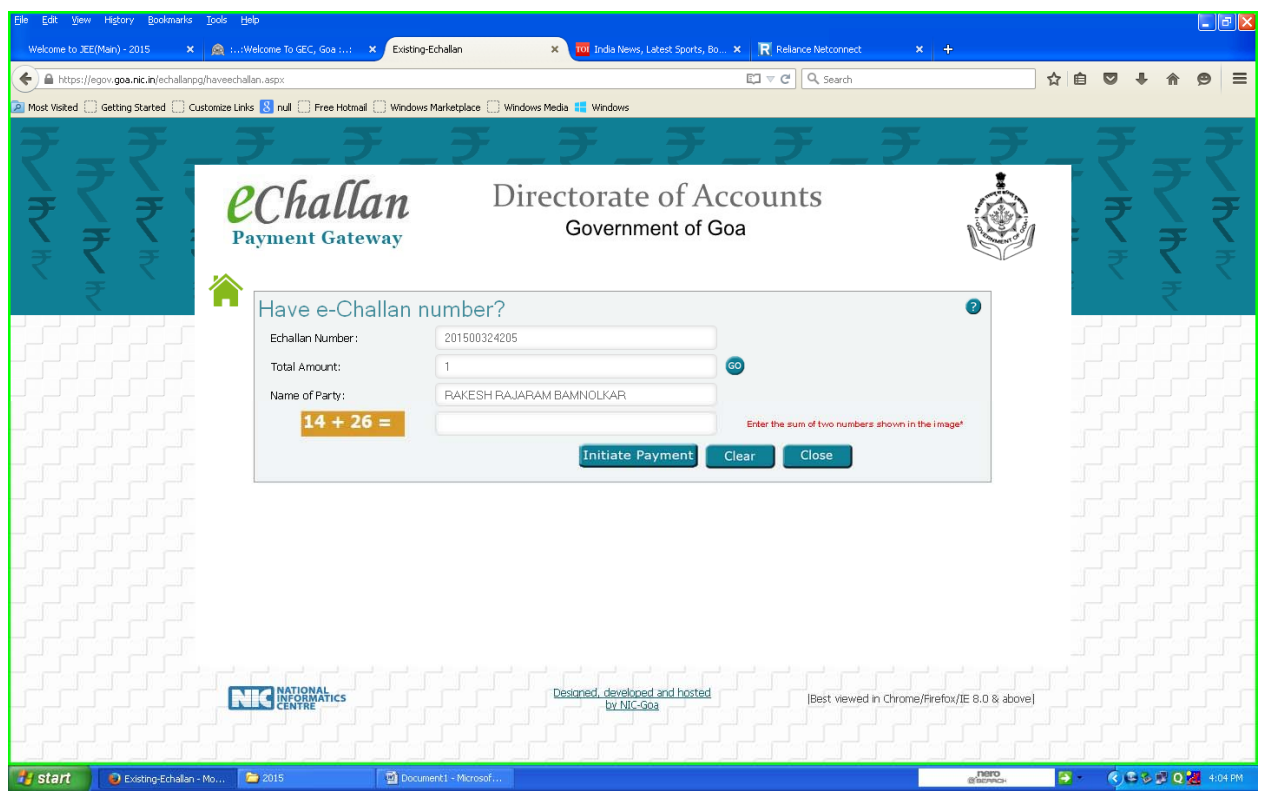

The link will proceed to **Directorate** of Accounts ( Government of Goa) echallan payment gateway site. Note down your echallan number, fillup total of sum of numbers shown and click Initiate Paymentbutton

| state EAAK CE PECIA(39) Hitge://www.exinestat.com/unerduet/jeerduet/antegreiogn.htm                                                                                                    | A 9 |     |   |          | 4 <b>+</b>   | ce Netconnect 🛛 🗶  | ws, Latest Sports, Bo 🗙 🛛 🦳 Relian | 🚾 India Ne     | Bank Multi Option Paym 🗙    | kcome To GEC, Goa :: 🗙 👩 State B                        | )-2015 🗙 🙉 :              |
|----------------------------------------------------------------------------------------------------|-----|-----|---|----------|--------------|--------------------|------------------------------------|----------------|-----------------------------|---------------------------------------------------------|---------------------------|
| And Under State Bank Charges: NII Contract Cards Bank Charges: NII Contract Cards Bank Charges: 0.0 Contract Bank Charges: 0.0 Contract Bank Charges: 0.0 Co |     | 9 ÷ | Ċ | <b>1</b> |              | Q, Search          | ▼ C                                |                |                             | esbi.com/merchant/merchantprelogin.htm                  | FINDIA (IN) https://www.e |
| NET BANKINC     CARD PAYMENTS       State Bank     Bank Charges: NI     State Bank       State Bank     Bank Charges: NI     State Bank       State Bank     Bank Charges: NI     State Bank       State Bank     Bank Charges: NI     State Bank       State Bank     Bank Charges: NI     State Bank       State Bank     Bank Charges: NI     State Bank       State Bank     Bank Charges: NI     State Bank       State Bank     Bank Charges: NI     State Bank       State Bank     Bank Charges: NI     State Bank       State Bank     Bank Charges: NI     State Bank       State Bank     Bank Charges: NI     State Bank       State Bank     Bank Charges: NI     State Charges: O.       State Bank     Bank Charges: NI     State Charges: O.       State Bank     Bank Charges: NI     State Charges: O.                                                                                                    |     |     |   |          | Bank Collect | (💽 State E         |                                    | a Carlows      | sheqsace 🔄 Windows Media    | State Bank MOPS<br>Multi Option Rayment System          | ing startedCustomee Li    |
| State Each       Bank Charges: NII       Image: State Each       Bank Charges: 0.0         The Bank of Black and Black       Bank Charges: NII       Image: State Each       Bank Charges: 0.0         The Bank of Black and Black       Bank Charges: NII       Image: State Each       Bank Charges: 0.0         The Bank of Black of Hypershale       Bank Charges: NII       Image: State Each       Bank Charges: 0.0         The Bank of Hypershale       Bank Charges: NII       Image: Charges: 0.0       Image: State Each         The State Each of Hypershale       Bank Charges: NII       Image: Charges: 0.01       Image: State Each         The State Each of Hypershale       Bank Charges: NII       Image: Charges: 0.01       Image: State Each         The State Internet And Image: NII       Image: State Each       Bank Charges: 0.01       Image: State Each         The State Internet And Image: NII       Image: State Each       Image: State Each       Image: State Each       Image: State Each         The State Internet And Image: NII       Image: State Each       Image: State Each       Image: State Each       Image: State Each       Image: State Each         The State Internet And Image: NII       Image: State Each       Image: State Each       Image: State Each       Image: State Each         The State Internet And Image: NII       Image: State Each       Image: State                                                                                                    |     |     |   |          |              | PAYMENTS           | CARD                               |                | BANKING                     | NET                                                     |                           |
| State Bank of Bank charges: Nil       Source Courds       Bank Charges: 0.0         State Bank of Hyderabad       Bank Charges: Nil       Source Courds       Bank Charges: 0.0         State Bank of Hyderabad       Bank Charges: Nil       Source Courds       Bank Charges: 0.01         State Bank of Myneet       Bank Charges: Nil       Source Researce Courds       Bank Charges: 0.01         State Bank of Myneet       Bank Charges: Nil       Source Researce Courds       Bank Charges: 0.01                                                                                                    |     |     |   |          | >            | Bank Charges: 0.0  | State Bank<br>ATM-cum-Debit Card   |                | Bank Charges: Nil           | State Bank of India                                     |                           |
| State Bank of Hydroxiand     Sector Strate State of Hydroxia     Bank Charges: Nil     Sector State And are in     Sector State And And are in     Sector State And And are in     Sector State And And are in     Sector State And And And And And And And And And And                                                                                                    |     |     |   |          |              | Bank Charges: 0.0  | Other Banks Debit Cards            | >              | Bank Charges: Nil           | State Bank of Bikaner and Jaipur                        |                           |
| Deter Bank of Mysers     Bank Charges: Hill     OTHER PAYMENT MODES                                                                                                    |     |     |   |          |              | Bank Charges: 0.01 | Credit Cards                       | >              | Bank Charges: Nil           | State Bank of Hyderabad<br>Tree Cen Always Real on Co   |                           |
|                                                                                                    |     |     |   |          |              | YMENT MODES        | OTHER PAY                          |                | Bank Charges, NII           | State Bank of Mysore                                    |                           |
| State Bank of Palata     Bank Charge's, NII     State Bank Charge's, NII     State Bank Charge's, NII                                                                                                    |     |     |   |          | 2            | Bank Charges, Nit  | SBI BRANCH                         | 2              | Bank Charges, NII           | State Bank of Patiala<br>Interior conduction device the |                           |
| 🚯 Reis Bank of Travensore Banki Charges: Nil 🍞 Tother Banks Internet Banking Bank Charges: 0.0 🔉                                                                                                    |     |     |   |          | 3            | Bank Charges: 0.0  | Other Banks Internet Banking       | 2              | Bank Charges: Nil           | State Bank of Travancore                                |                           |
| Click here to abort this transaction and return to the Directorate of Accounts, site,                                                                                                    |     |     |   |          |              |                    | ccounta alle.                      | ectorate of Ar | tion and return to the Dire | Click here to abort this transac                        |                           |

You will be directed to State Bank of India Payment gateway- State Bank MOPS (Multi option Payment System) State Bank Collect site - select type mode of payment – net banking/card payment/other

| <u>Eile E</u> dit <u>V</u> iew Higtory | / <u>B</u> ookmarks <u>T</u> ools <u>H</u> elp |                                   |                                  |                                       |      |          |          | l     | - 2 🛛   |
|----------------------------------------|------------------------------------------------|-----------------------------------|----------------------------------|---------------------------------------|------|----------|----------|-------|---------|
| Welcome to JEE(Main) - 2               | 2015 × 🙊 ::Welcome To GEC, Goa                 | a :: × 🕤 https://www.oner         | display.htm 🗙 🔟 India News, Late | st Sports, Bo 🗙 🖳 Reliance Netconnect |      |          |          |       |         |
|                                        | IDIA (IN) https://www.onlinesbi.com/merchant   | t/merchantotherdisplay.htm        |                                  | ⊽ C Q Search                          | 1    | r 🖻      | <b>•</b> | â g   | ∍ =     |
| 🖉 Most Visited 🗍 Getting               | Started 🗍 Customize Links  null 🗍 Free         | e Hotmail 🔅 Windows Marketplace 🗧 | ) Windows Media 📒 Windows        |                                       |      |          |          |       |         |
| भारतीय र<br>State Ban<br>The Banker to | ਟੇਟ ਬੈਂक<br>k of India<br>Every Indian         |                                   |                                  |                                       |      |          |          | Onlin | SBI     |
| Your site visit: 03-Jul-2              | 2015 [16:05 IST]                               |                                   |                                  |                                       |      |          |          |       |         |
| Directorate of A                       | ccounts.                                       |                                   |                                  |                                       |      |          |          |       |         |
|                                        |                                                |                                   |                                  |                                       |      |          |          |       | _       |
|                                        | Payment details                                |                                   | 201600224205                     |                                       |      |          |          |       |         |
|                                        | Total Amount                                   |                                   | 1                                |                                       |      |          |          |       |         |
|                                        | Demand Number                                  |                                   |                                  |                                       |      |          |          |       |         |
|                                        | Transaction date                               |                                   | 03/07/2015 04:05:00              |                                       |      |          |          |       |         |
|                                        | Party Reference Number                         |                                   | GEC/MEADM15/30                   |                                       |      |          |          |       |         |
|                                        | Party Name                                     |                                   | RAKESH RAJARAM BAMN              | NOLKAR                                |      |          |          |       |         |
|                                        | Head of Account1                               |                                   | 0202028008100                    |                                       |      |          |          |       |         |
|                                        | Amount 1                                       |                                   | 1                                |                                       |      |          |          |       |         |
|                                        | Head of Account2                               |                                   | -                                |                                       |      |          |          |       |         |
|                                        | Amount 2                                       |                                   |                                  |                                       |      |          |          |       |         |
|                                        | Head of Account3                               |                                   | · · ·                            |                                       |      |          |          |       |         |
|                                        | Amount 3                                       |                                   | · · · ·                          |                                       |      |          |          |       |         |
|                                        | Head of Account4                               |                                   | •                                |                                       |      |          |          |       |         |
|                                        | Amount 4                                       |                                   | •                                |                                       |      |          |          |       |         |
|                                        | Head of Account5                               |                                   | ·                                |                                       |      |          |          |       |         |
|                                        | Amount 5                                       |                                   | ·                                |                                       |      |          |          |       |         |
|                                        | Head of Account6                               |                                   | -                                |                                       |      |          |          |       |         |
| 🛃 start 🛛 🗖 M                          | colla Firefox                                  | Document 1 - Microsof             |                                  |                                       | nero | <b>-</b> | @ B &    |       | 4:05 PM |

## Provide your mobile number and date of birth on the prompted window screen and click confirm

| STATE BANK O  | FINDIA (IN) https://www.onlinesbi.com/merchant/merchantothe | ardisplay.htm                                            | V C Search                    | ☆ 🛍 | a 🖸 🕇 | A | 9 |
|---------------|-------------------------------------------------------------|----------------------------------------------------------|-------------------------------|-----|-------|---|---|
| /isited 门 Get | ting Started 🗌 Customize Links 🔱 null 🗍 Free Hotmail 🗍 V    | Mindows Marketplace 🗌 Windows Media 📒 Windows            |                               |     |       |   |   |
|               | Transaction date                                            | 03/07/2015 04:05:00                                      |                               |     |       |   |   |
|               | Party Reference Number                                      | GEC/MEADM15/30                                           |                               |     |       |   |   |
|               | Party Name                                                  | RAKESH RAJARAM BAMN                                      | OLKAR                         |     |       |   |   |
|               | Head of Account1                                            | 0202028008100                                            |                               |     |       |   |   |
|               | Amount 1                                                    | 1                                                        |                               |     |       |   |   |
|               | Head of Account2                                            | -                                                        |                               |     |       |   |   |
|               | Amount 2                                                    |                                                          |                               |     |       |   |   |
|               | Head of Account3                                            | -                                                        |                               |     |       |   |   |
|               | Amount 3                                                    | -                                                        |                               |     |       |   |   |
|               | Head of Account4                                            | -                                                        |                               |     |       |   |   |
|               | Amount 4                                                    | · ·                                                      |                               |     |       |   |   |
|               | Head of Account5                                            | ·                                                        |                               |     |       |   |   |
|               | Amount 5                                                    | · .                                                      |                               |     |       |   |   |
|               | Head of Account6                                            | ·                                                        |                               |     |       |   |   |
|               | Amount 6                                                    | ·                                                        |                               |     |       |   |   |
|               | Amount in words                                             | One Rupees only                                          |                               |     |       |   |   |
|               | Mobile No *                                                 | 9420978458                                               |                               |     |       |   |   |
|               | DOB(dd/mm/yyyy) *                                           | 13/3/1968                                                |                               |     |       |   |   |
|               |                                                             | Confirm Reset                                            |                               |     |       |   |   |
|               |                                                             | Click have to short this transaction and extrem to the I | Diversional of Associate site |     |       |   |   |
|               |                                                             | CICK NEW TO ADDR THIS TRANSACTION and Perum to the L     | prectorate of Accounts, site  |     |       |   |   |
|               | 0                                                           |                                                          |                               |     |       |   |   |
|               | Handatory fields are mark                                   | ed with an asterisk (*)                                  |                               |     |       |   |   |

Provide your mobile number and date of birth on the prompted window screen and click confirm

| <u>E</u> ile <u>E</u> dit <u>V</u> ie | ew Higtory <u>B</u> ookmarks <u>T</u> ools <u>H</u> elp                                                    |                                                     |                                                 |                           |                                                                                                    |            | <u>- X</u> |
|---------------------------------------|----------------------------------------------------------------------------------------------------|-----------------------------------------------------|-------------------------------------------------|---------------------------|----------------------------------------------------------------------------------------------------|------------|------------|
|                                       | IEE(Main) - 2015 × Mail: Weitome to GEC, Goa : BANK OF INDIA (IN) https://www.onlinesbi.com/merchant/merch | antinterother.htm                                   | vs, Latest sports, Bo × R Reliance Netconnect × | ☆ 🗈                       |                                                                                                    | <b>^ 9</b> | Ξ          |
| Most Visited                          | Getting Started Customize Links 8 null Free Hotma                                                          | ail 💮 Windows Marketplace 💮 Windows Media 📒 Windows |                                                 |                           |                                                                                                    |            |            |
|                                       | Transaction date                                                                                           | 03/07/2015 04:05:00                                 |                                                 |                           |                                                                                                    |            | ^          |
|                                       | Party Reference Number                                                                                     | GEC/MEADM15/30                                      |                                                 |                           |                                                                                                    |            |            |
|                                       | Party Name                                                                                                 | RAKESH RAJARAM                                      | BAMNOLKAR                                       |                           |                                                                                                    |            |            |
|                                       | Head of Account1                                                                                           | 0202028008100                                       |                                                 |                           |                                                                                                    |            |            |
|                                       | Amount 1                                                                                                   | 1                                                   |                                                 |                           |                                                                                                    |            |            |
|                                       | Head of Account2                                                                                           | -                                                   |                                                 |                           |                                                                                                    |            |            |
|                                       | Amount 2                                                                                                   | -                                                   |                                                 |                           |                                                                                                    |            |            |
|                                       | Head of Account3                                                                                           |                                                     |                                                 |                           |                                                                                                    |            |            |
|                                       | Amount 3                                                                                                   |                                                     |                                                 |                           |                                                                                                    |            |            |
|                                       | Head of Account4                                                                                           | -                                                   |                                                 |                           |                                                                                                    |            |            |
|                                       | Amount 4                                                                                                   | ·                                                   |                                                 |                           |                                                                                                    |            |            |
|                                       | Head of Account5                                                                                           | -                                                   |                                                 |                           |                                                                                                    |            |            |
|                                       | Amount 5                                                                                                   | -                                                   |                                                 |                           |                                                                                                    |            |            |
|                                       | Head of Account6                                                                                           | -                                                   |                                                 |                           |                                                                                                    |            |            |
|                                       | Amount 6                                                                                                   | •                                                   |                                                 |                           |                                                                                                    |            |            |
|                                       | Amount in words                                                                                            | One Rupees only                                     |                                                 |                           |                                                                                                    |            | =          |
|                                       | Mobile No                                                                                                  | 9420978458                                          |                                                 |                           |                                                                                                    |            |            |
|                                       | DOB(dd/mm/yyyy)                                                                                            | 13/3/1968                                           |                                                 |                           |                                                                                                    |            |            |
|                                       |                                                                                                    | Confirm                                             |                                                 |                           |                                                                                                    |            |            |
|                                       |                                                                                                    | Click here to abort this transaction and return     | to the Directorate of Accounts. site            |                           |                                                                                                    |            |            |
|                                       | 💡 > Mandatory fields are                                                                                   | e marked with an asterisk (*)                       |                                                 |                           |                                                                                                    |            |            |
| © Copyright S                         | SBI.                                                                                                    |                                                     | Privacy Statement   Disclose                    | ure   Password Management | :   Security Tips                                                                                                    | Terms of U | Jse 🗸      |
| 🛃 start                               | 🔞 Mozila Firefox 📄 2015                                                                                    | Document1 - Microsof                                |                                                 | nero<br>Servaci           | <ul> <li>()</li> <li>()</li> <li>(</li></ul> | Q 🛃 4:0    | 07 PM      |

#### Click Confirm again- which will take you to next screen

| <u>Eile E</u> dit <u>V</u> iew Hi <u>s</u> tory <u>B</u> ook | marks <u>T</u> ools <u>H</u> elp                               |                                                                                                    |                                                                                                    |                                                 |        |              |     | <b>B</b> × |
|--------------------------------------------------------------|----------------------------------------------------------------|----------------------------------------------------------------------------------------------------|----------------------------------------------------------------------------------------------------|-------------------------------------------------|--------|--------------|-----|------------|
| Welcome to JEE(Main) - 2015                                  | 🗙 🙈 ::Welcome To GEC, Goa ::                                   | × 🔾 State Bank of India Secure Pa                                                                                                    | 🗙 🔟 India News, Latest Sports, Bo 🗙 🛛 🤀 Reliance Netconnect                                                                                                    | × +                                             |        |              |     |            |
| 🗲 🔒 STATE BANK OF INDIA (IN)                                 | https://pg. <b>onlinesbi.com</b> /mpi/Ssl.jsp?txnId            | =3C5C6B6DE24A2393E5F75E6E3136ED5D31                                                                                                    | 64AADCC290B491 🔍 🗙 🧟 Search                                                                                                    | \$                                              |        | <b>7</b> + 0 | r 9 | ≡          |
| 🔎 Most Visited 🗌 Getting Started                             | 🗌 Customize Links <u>8</u> null 🗍 Free Hotm                    | ail 🗍 Windows Marketplace 🗍 Windows                                                                                                    | Media 💶 Windows                                                                                                    |                                                 |        |              |     |            |
|                                                              | भारतीय स्टेट बैंक<br>State Bank of Ind<br>With you - all the w | lia<br>av<br>Welcome to State Ba<br>Gateway<br>Dear Customer,<br>SEI Payment Gateway of<br>Card Number *<br>Card Number *<br>Expiny Date *<br>CVV2 / CVC2 /<br>CVD2 Number *<br>Name on Card<br>Purchase Amount<br>Word Verification * | nk of India's Secure Payment<br>will secure your payment to MOPSOTHCRDRCARD.<br>- Select -<br>(Please enter your card number without any spaces)<br>MM VYYY (Please enter expiry date provided on your card)<br>(CVV2 / CVC2 / CVD2 is the three digit security code<br>printed on the back of card)<br>INR 1.01<br>Type the characters you see in the picture below<br>Z V 6 g W Z<br>Click here for new<br>image. | Versees and and and and and and and and and and |        |              |     |            |
| Transferring data from pg.onlinesbi.co                       | m                                                              | Document1 - Microsof.                                                                                                    | Pay Cancel                                                                                                    | , nero                                          | <br>₽( | 0.08.4       | 0.4 | 4:08 PM    |

Credit card payment option screen shot - fill all details as required

| <u>File E</u> dit <u>V</u> iew H | iistory <u>B</u> ookmarks | Icols Help                                          |                                  |                                                      |                     |                                                                                                    |     |   |            | _   | 6 X     |
|----------------------------------|---------------------------|-----------------------------------------------------|----------------------------------|------------------------------------------------------|---------------------|----------------------------------------------------------------------------------------------------|-----|---|------------|-----|---------|
| Welcome to JEE(Ma                | in) - 2015 🗙              | 🙊 ::Welcome To GEC, Goa :: 🛪                        | State Bank of India Secure Payme | × 101 India News, Latest Sports, Bo ×                | Reliance Netconnect |                                                                                                    |     |   |            |     |         |
|                                  | OF INDIA (IN) htt         | os://pg. <b>onlinesbi.com</b> /mpi/Ssl.jsp?txnId=3C | 5C6B6DE24A2393E5F75E6E3136ED5D31 | 64AADCC290B491                                       | ⊽ C Q Search        |                                                                                                    | ☆自  |   | <b>+</b> 1 | î 9 | I       |
| 🔎 Most Visited 🗍 Ge              | etting Started 🗍 🤇        | ustomize Links 8 null 🗍 Free Hotmail                | Windows Marketplace 🔛 Windows I  | Media 📒 Windows                                      |                     |                                                                                                    |     |   |            |     |         |
|                                  |                           |                                                     | Valaama ta Stata Da              | uls of Indiata Coonno Do                             |                     |                                                                                                    |     |   |            |     | ^       |
|                                  |                           | v<br>G                                              | vercome to state Da              | nk of findla's Secure Pa                             | yment               |                                                                                                    |     |   |            |     |         |
|                                  |                           | 0                                                   | ace way                          |                                                      |                     |                                                                                                    |     |   |            |     |         |
|                                  |                           |                                                     | Dear Customer,                   |                                                      |                     |                                                                                                    |     |   |            |     |         |
|                                  |                           |                                                     | SBI Payment Gateway v            | vill secure your payment to MOPSOT                   | HCRDRCARD.          |                                                                                                    |     |   |            |     |         |
|                                  |                           |                                                     | Select the type of               | Mastercard                                           |                     |                                                                                                    |     |   |            |     |         |
|                                  |                           |                                                     | card*                            |                                                      |                     |                                                                                                    |     |   |            |     |         |
|                                  |                           |                                                     | Card Number *                    | 5546377011953827                                     |                     |                                                                                                    |     |   |            |     |         |
|                                  |                           |                                                     |                                  | (Please enter your card number with                  | out any spaces)     |                                                                                                    |     |   |            |     |         |
|                                  |                           |                                                     | Expiry Date *                    | Mar v 2017 v<br>(Please enter expiry date provided o | n vour card)        | For Salished annual, tall 000000000 Sections: memory costs of                                                                                                    |     |   |            |     |         |
|                                  |                           |                                                     | CVV2 / CVC2 /                    | •••                                                  | •                   | American Ingener                                                                                                    |     |   |            |     |         |
|                                  |                           |                                                     | CVD2 Number *                    | (CVV2 / CVC2 / CVD2 is the three                     | digit security code | The same first starting of the same starting of the same starting of the |     |   |            |     |         |
|                                  |                           |                                                     | Nome on Cord                     | CANERH HEODE                                         |                     |                                                                                                    |     |   |            |     |         |
|                                  |                           |                                                     | Purchase Amount                  | INTR 101                                             |                     | 3 Digit Card Verification Number                                                                                                    |     |   |            |     |         |
|                                  |                           |                                                     | Word Verification *              | negu <sup>7</sup>                                    |                     |                                                                                                    |     |   |            |     |         |
|                                  |                           |                                                     | word vernication                 | Type the characters you see in the pi                | cture below         |                                                                                                    |     |   |            |     |         |
|                                  |                           |                                                     |                                  | z v 6 a w 7                                          | ]                   |                                                                                                    |     |   |            |     |         |
|                                  |                           |                                                     |                                  | _ · · · g · · _                                      | Click here for new  |                                                                                                    |     |   |            |     |         |
|                                  |                           |                                                     |                                  | image.                                               |                     |                                                                                                    |     |   |            |     |         |
|                                  |                           |                                                     |                                  | Pay Cancel                                           |                     |                                                                                                    |     |   |            |     |         |
|                                  |                           |                                                     |                                  |                                                      |                     |                                                                                                    |     |   |            |     |         |
|                                  |                           |                                                     |                                  |                                                      | AND DO NOT BEFOR    | THE DACK DUTTON                                                                                                    |     |   |            |     |         |
|                                  |                           |                                                     | AFTER PRESSING P                 | AI, KINDLI DO NOI REFRESH                            | AND DO NOT PRESS    | THE DACK BUILON.                                                                                                    |     |   |            |     |         |
|                                  |                           |                                                     |                                  |                                                      |                     | nem                                                                                                    |     |   | <u> </u>   | -   | ~       |
| 🥵 start                          | 🥑 State Bank of In        | dia S 🗀 2015                                        | Document1 - Microsof             |                                                      |                     | (C) SEARCH                                                                                                    | 2 - | ् | <u>688</u> | 02  | 4:09 PM |

#### Credit card details need to be filled in the form and click Pay

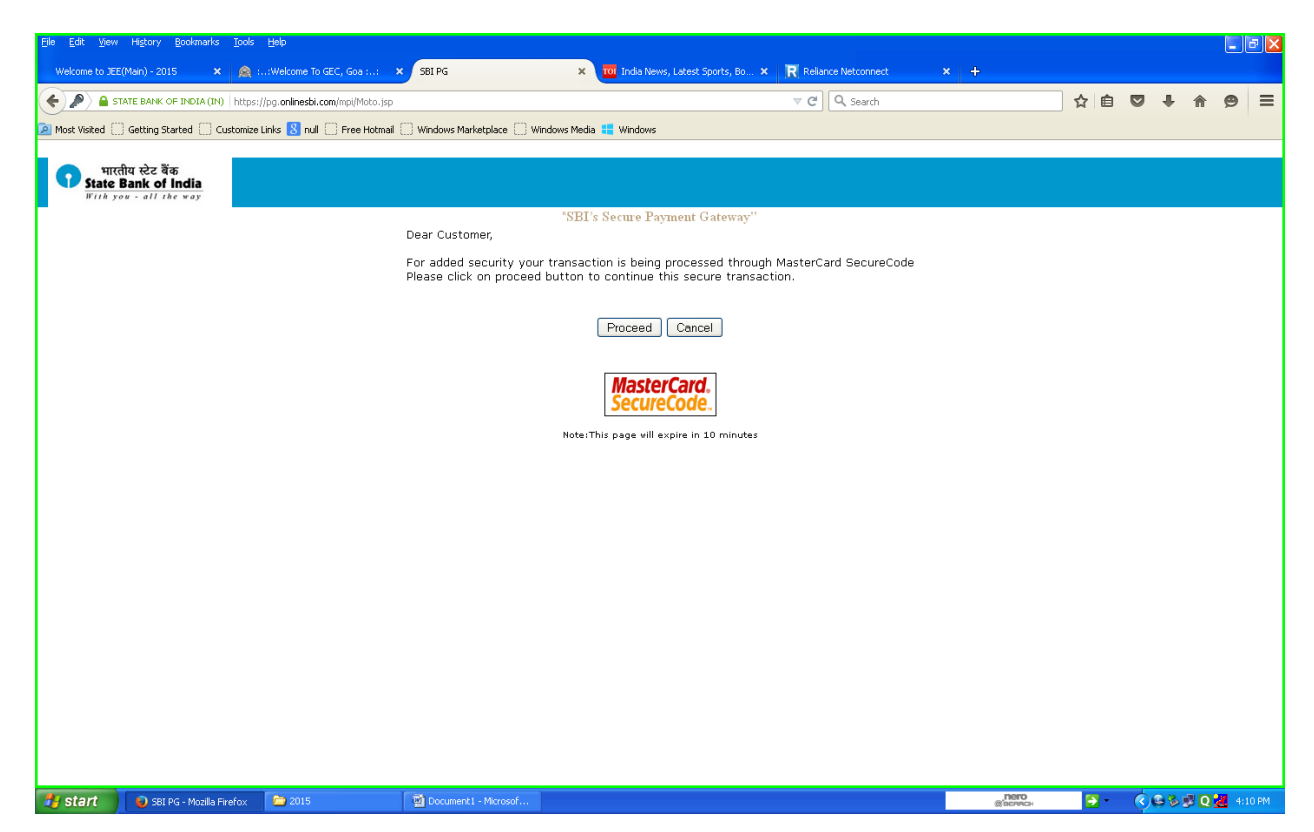

**Click proceed** 

| <u>Eile E</u> dit <u>V</u> iew | Higtory <u>B</u> ookmarks <u>T</u> ools | Help                                                                                            |                                                                           |                             |                                    |                                                                                                    |   |       |         |       |      |   |
|--------------------------------|-----------------------------------------|-------------------------------------------------------------------------------------------------|---------------------------------------------------------------------------|-----------------------------|------------------------------------|----------------------------------------------------------------------------------------------------|---|-------|---------|-------|------|---|
| Welcome to JEE                 | E(Main) - 2015 🗙 🙈                      | :Welcome To GEC, Goa ::                                                                         | × citi MasterCard SecureCode                                              | × TOI India News, Latest Sp | orts, Bo × 🛛 🕅 Reliance Netconnect |                                                                                                    |   |       |         |       |      |   |
| Eltigroup                      | p Inc (US) https://www.citibank.        | co.in/acspage/cap_nsapi.so?RII                                                                  | D=148/VAA=B                                                               |                             | ⊽ C Q Search                       |                                                                                                    | ☆ |       | •       | ⋒     | ø    | ≡ |
| 🔎 Most Visited                 | ] Getting Started []] Customize         | Links 🙁 null 🛄 Free Hotma                                                                       | il 🗍 Windows Marketplace 🗍 Window                                         | vs Media 📒 Windows          |                                    |                                                                                                    |   |       |         |       |      |   |
|                                |                                         | Citibank Auther                                                                                 | entication<br>ine transactions require extra auther                       | itication                   |                                    | cîtî                                                                                                    |   |       |         |       |      |   |
|                                |                                         | Your Card number is<br>Merchant Name<br>Purchase Amount<br>Purchase Date                        | : XXXX XXXX XXXX XXXX<br>: MOPSOTHCRDRCARD<br>: INR 1.01<br>: 03 Jul 2015 |                             |                                    |                                                                                                    |   |       |         |       |      |   |
|                                |                                         | Please authentic<br>Pleise authentic<br>IPIN (Internet P<br>OTP (One Time<br>On characterist Ib | cate this transaction using o                                             | ne of the following optior  | 15 :                               |                                                                                                    |   |       |         |       |      |   |
|                                |                                         | Verifigen<br>Verifigen                                                                          | This is a Secure payment gateway usin                                     | ng 128-bit SSL encryption.  |                                    | <b>MasterCard.</b><br>SecureCode.                                                                                                    |   |       |         |       |      |   |
|                                | oitigroup.com                           | n                                                                                               |                                                                           |                             |                                    | Privacy Security<br>Copyright © 2011 Citigroup Inc.                                                                                                    |   |       |         |       |      |   |
|                                |                                         |                                                                                                 |                                                                           |                             |                                    |                                                                                                    |   |       | 4       |       |      |   |
| 🛃 start                        | MasterCard SecureC                      | 2015                                                                                            | Document1 - Microsof                                                      |                             |                                    | Oren Coleman Coleman Coleman Coleman Coleman Coleman Coleman Coleman Coleman Coleman Coleman Coleman Coleman Coleman Colema Colema Colema Cole | 6 | 2 - ( | C 🕒 🖗 🛛 | ) Q 🖌 | 4:10 |   |

## Select Authentication type and fill the IPIN or OTP

| Eile Edit View Higtory Bookmarks Io     | ols <u>H</u> elp                                                                     |                                                                                                    |                                                     |            |            |   | -8      |
|-----------------------------------------|--------------------------------------------------------------------------------------|----------------------------------------------------------------------------------------------------|-----------------------------------------------------|------------|------------|---|---------|
| Citigroup Inc (US) https://www.citiba   | ank.co.in/acspage/cap_nsapi.so                                                       | RID=148VAA=8 VCC Q Sear                                                                                                    | ch                                                  | ☆自り        | <b>□</b> + | ♠ | ⊜ =     |
| Most Visited 🗍 Getting Started 🗌 Custor | nize Links 🙁 null 🗌 Free Hot                                                         | mail 🛄 Windows Marketplace 🛄 Windows Media 📲 Windows                                                                                                    |                                                     |            |            |   |         |
|                                         | Citibank Aut                                                                         | hentication<br>Inline transactions require extra authentitation                                                                                                    | citi                                                |            |            |   |         |
|                                         | Your Card numbe<br>Merchant Name<br>Purchase Amoun<br>Purchase Date<br>Please authem | ris: XXXX XXXX XXXX X327<br>: MOPSOTHCRDRCARD<br>t : INR 1.01<br>: 03 Jul 2015<br>ticate this transaction using one of the following options :                                                                                                    |                                                     |            |            |   |         |
|                                         | IPIN (Interne     OTP (One Till     On choosing     Enter OTP                        | t PIN)  The Password)  This option the OTP will be sent to your registered mobile.  The sent of the sent to your registered mobile.  The sent of the sent of the s |                                                     |            |            |   |         |
|                                         | Verifijer<br>Secured                                                                 | XXXX represents the last four digits of your Card on which you are transacting           >> Next         >> Cancel           This is a Secure payment gateway using 128-bit SSL encryption.                                                                                                    | MasterCard.<br>SecureCode.                          |            |            |   |         |
|                                         | eitigroup.com                                                                        |                                                                                                    | Privacy Security<br>Copyright © 2011 Ottigroup Inc. |            |            |   |         |
| A start D (black Dament C               | 2015                                                                                 | 전) (housewelt - Monord                                                                                                    | _noro_                                              | <b>S</b> . | 0.04       |   | 4-11 PM |

Select Authentication type and fill the IPIN or OTP

| <u>Eile E</u> dit <u>V</u> iew Higtory <u>B</u> ookmarks <u>T</u> ools | Feb                                                 |                                            |                     |                  |    |      |       |      |    |
|------------------------------------------------------------------------|-----------------------------------------------------|--------------------------------------------|---------------------|------------------|----|------|-------|------|----|
| Welcome to JEE(Main) - 2015 🛛 🗙 🙈 :                                    | :Welcome To GEC, Goa :: × 🥥 Otibank - Payment G     | ateway 🗙 🔟 India News, Latest Sports, Bo 🗙 | Reliance Netconnect |                  |    |      |       |      |    |
| 🗲 🔎 🔒 Citigroup Inc (US)   https://www.cit                             | ibank.co.in/acspage/cap_nsapi.so?RID=148/VAA=B      |                                            | V X Q Search        |                  | ☆自 | 0 1  |       | 9    | ≡  |
| Most Visited Getting Started Customize                                 | Links 8 null 🗍 Free Hotmail 🗍 Windows Marketplace 🗍 | Windows Media 💶 Windows                    |                     |                  |    |      |       |      |    |
|                                                                        | citibank                                            |                                            |                     |                  |    |      |       |      |    |
|                                                                        |                                                     |                                            |                     |                  |    |      |       |      |    |
|                                                                        | Citibank Payment Gateway                            | - Authentication                           |                     |                  |    |      |       |      |    |
|                                                                        | Processing                                          |                                            |                     |                  |    |      |       |      |    |
|                                                                        |                                                     |                                            |                     |                  |    |      |       |      |    |
|                                                                        |                                                     |                                            |                     |                  |    |      |       |      |    |
|                                                                        |                                                     |                                            |                     |                  |    |      |       |      |    |
|                                                                        |                                                     |                                            |                     |                  |    |      |       |      |    |
|                                                                        |                                                     |                                            |                     |                  |    |      |       |      |    |
|                                                                        |                                                     |                                            |                     |                  |    |      |       |      |    |
|                                                                        |                                                     |                                            |                     |                  |    |      |       |      |    |
|                                                                        |                                                     |                                            |                     |                  |    |      |       |      |    |
|                                                                        |                                                     |                                            |                     |                  |    |      |       |      |    |
|                                                                        |                                                     |                                            |                     |                  |    |      |       |      |    |
|                                                                        |                                                     |                                            |                     |                  |    |      |       |      |    |
|                                                                        |                                                     |                                            |                     |                  |    |      |       |      |    |
|                                                                        |                                                     |                                            |                     |                  |    |      |       |      |    |
|                                                                        |                                                     |                                            |                     |                  |    |      |       |      |    |
|                                                                        |                                                     |                                            |                     |                  |    |      |       |      |    |
|                                                                        |                                                     |                                            |                     |                  |    |      |       |      |    |
|                                                                        |                                                     |                                            |                     |                  |    |      |       |      |    |
|                                                                        |                                                     |                                            |                     |                  |    |      |       |      |    |
| Transferring data from www.citibank.co.in                              |                                                     |                                            |                     |                  |    |      |       |      |    |
| 🛃 start 💿 😨 Citibank - Payment G                                       | 😂 2015 📓 Document 1 - Microsof                      |                                            |                     | ,nero<br>@scanci | 5  | ( B) | > 🕫 Q | 4:11 | PM |

### **Payment being processed**

| jile Edit Ye  | w Higtory Bookmarks Ipo                                                  | xis Help                          |                                         |                                  |                         |                      |              |     |            |       |        |
|---------------|--------------------------------------------------------------------------|-----------------------------------|-----------------------------------------|----------------------------------|-------------------------|----------------------|--------------|-----|------------|-------|--------|
| Welcome to 3  | EE(Main) - 2015 🛛 🗙 🙍                                                    | ::Welcome To GEC, Goa ::          | × 💿 https://www.ogresponse.htm 🛪 🚺      | 01 India News, Latest Sports, Bo | × 🔣 Reliance Netconnect | × +                  |              |     |            |       |        |
|               | BANK OF INDEA (IN) https://ww                                            | ww.onlinesbi.com/merchant/pgrespo | nse.htm                                 |                                  | ⊽ C Q, Search           |                      | ☆自           | ۵   | + #        | 9     | 1      |
| Most Visited  | Getting Started Custom                                                   | ize Links 🙁 null 🗌 Free Hotmail   | 🗌 Windows Marketplace 📄 Windows Media 🚦 | Windows                          |                         |                      |              |     |            |       |        |
| Stat          | भारतीय स्टेट वैंक<br>it <b>e Bank of India</b><br>Banker to Every Indian |                                   |                                         |                                  |                         |                      |              |     |            | Ortin | -<br>5 |
| our site visi | it: 03-Jul-2015 [16:12 IST]                                              |                                   |                                         |                                  |                         |                      |              |     |            |       |        |
|               | Payment done successful                                                  | lly on 03-Jul-2015 04:12 IST      |                                         |                                  |                         |                      |              |     |            |       |        |
| •             | Payment Details:                                                         |                                   |                                         |                                  |                         |                      |              |     |            |       |        |
|               | INB Reference Number                                                     |                                   | CP23136310                              |                                  |                         |                      |              |     |            |       |        |
|               | Amount                                                                   |                                   | 1.01                                    |                                  |                         |                      |              |     |            |       |        |
|               | Amount in Words                                                          |                                   | One Rupees and One Pai                  | se only                          |                         |                      |              |     |            |       |        |
|               | Status                                                                   |                                   | Completed Successfully                  |                                  |                         |                      |              |     |            |       |        |
|               | Date - Time                                                              |                                   | 03-Jul-2015 04:12 IST                   |                                  |                         |                      |              |     |            |       |        |
|               |                                                                          |                                   |                                         |                                  |                         |                      |              |     |            |       |        |
| Copyright S   | 58I.                                                                     |                                   |                                         |                                  | Privacy Statement       | Disclosure   Passwor | d Management | Sec | urity Tips | Terms | s of   |
|               |                                                                          |                                   |                                         |                                  |                         |                      |              |     |            |       |        |
|               |                                                                          |                                   |                                         |                                  |                         |                      |              |     |            |       |        |
|               |                                                                          |                                   |                                         |                                  |                         |                      |              |     |            |       |        |
|               |                                                                          |                                   |                                         |                                  |                         |                      |              |     |            |       |        |
|               |                                                                          |                                   |                                         |                                  |                         |                      |              |     |            |       |        |
|               |                                                                          |                                   |                                         |                                  |                         |                      |              |     |            |       |        |
|               |                                                                          |                                   |                                         |                                  |                         |                      |              |     |            |       |        |
|               |                                                                          |                                   |                                         |                                  |                         |                      |              |     |            |       |        |
|               |                                                                          |                                   |                                         |                                  |                         |                      |              |     |            |       |        |
|               |                                                                          |                                   |                                         |                                  |                         |                      | -            | -   |            |       | _      |

Payment successful with INB reference number will be generated and you will be automatically directed to Directorate of Accounts echallan payment gateway

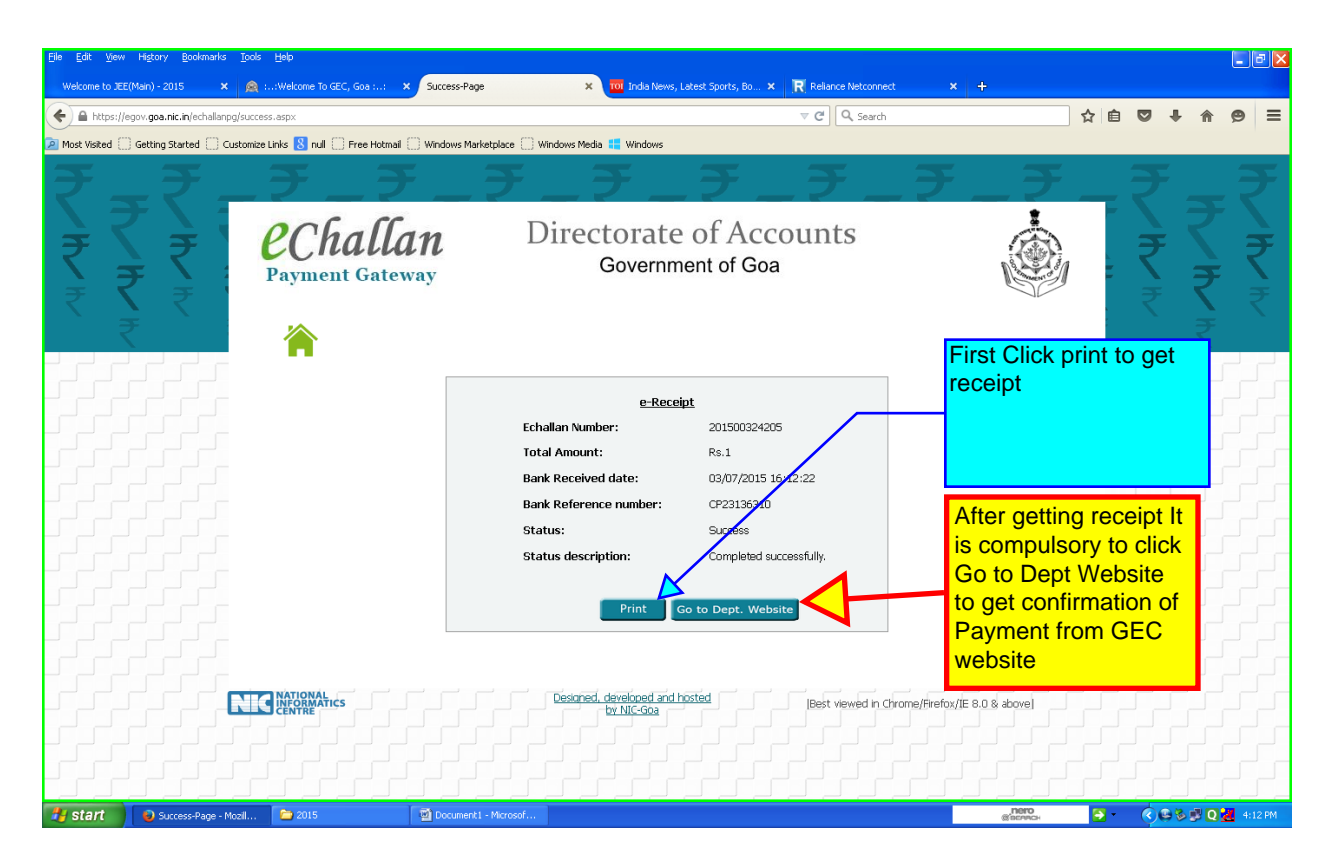

#### e-receipt will be generated automatically with echallan number - click Print

| Adobe Acrobat Professional - [201500324205_20150                                                                   | 703_1613221.pdf]                                                                                                    |                                                                                                    |      |                       |  |  |  |  |  |  |  |  |  |
|----------------------------------------------------------------------------------------------------|----------------------------------------------------------------------------------------------------|----------------------------------------------------------------------------------------------------|------|-----------------------|--|--|--|--|--|--|--|--|--|
| The Edk Yow Document Comments Tools Advanced Window Help                                                           |                                                                                                    |                                                                                                    |      |                       |  |  |  |  |  |  |  |  |  |
| 🖆 🖆 🛗 🐺 🔽 * 🔗 * 🔄 🕎 Seach   To Create RDF + 💫 Connert & Markup + 🔗 Seach of Network * 🎽 Seace + 🥒 Sagn + 🗽 Forms - |                                                                                                    |                                                                                                    |      |                       |  |  |  |  |  |  |  |  |  |
| 🖑 🚺 Select 📷 🔍 - 📄 🚺 😁 100%                                                                                        | - 💿 📑 - 🔽// 🛛 🕲 Help -                                                                                                    |                                                                                                    |      |                       |  |  |  |  |  |  |  |  |  |
|                                                                                                    | Cover<br>Cover<br>Cover | rnment of Goa<br>rate of Accounts<br>p OM Screating<br>Budding, Pangi On<br>0832-2255482/011 Ethalian No. 201500324205<br>E-Raceipt<br>E-CE OF Ethalian Date : 03/07/2015 16:01:50<br>RAKESH RAJARAM BANNOLKAR<br>Housetho-776, Coreba Nagar, Coregon<br>ME APPLICATION FEES <u>Annount</u><br>ME APPLICATION FEES <u>Annount</u><br>ME APPLICATION FEES <u>Annount</u><br>(Re. One Only )<br>GEC/MEADM15/30]<br>CP23130310<br>Success |      |                       |  |  |  |  |  |  |  |  |  |
| 22                                                                                                    | Payment Date:                                                                                                    | 03/07/2015 16:12:22                                                                                                    |      |                       |  |  |  |  |  |  |  |  |  |
| Connett A Alacree                                                                                                  |                                                                                                    | Print Date: 03/07/2015 16:13:22                                                                                                    |      |                       |  |  |  |  |  |  |  |  |  |
| U =                                                                                                    | 14                                                                                                    | 4 1of1  > >  O O                                                                                                    |      |                       |  |  |  |  |  |  |  |  |  |
| Success-Page - Mozil 💫 2015                                                                                        | 🔊 Documenti - Microsof 🤼                                                                                                    | Adobe Acrobat Profe                                                                                                    | nero | 🗑 🕜 📽 🗞 🗐 🖸 🛃 4:13 PM |  |  |  |  |  |  |  |  |  |

# Receipt will be generated – pdf copy- save the copy for your reference and bring while attending counseling

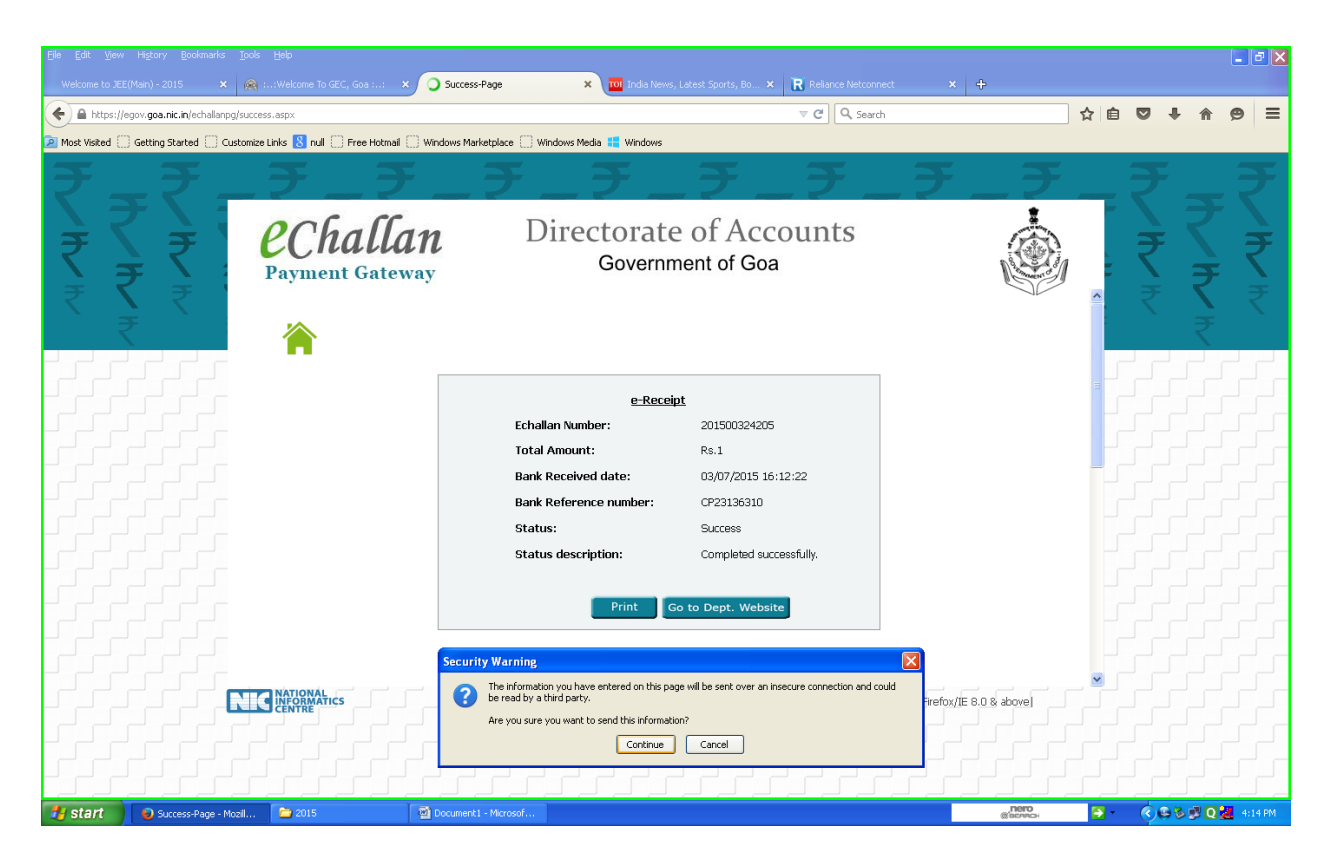

**Click go to Dept website** 

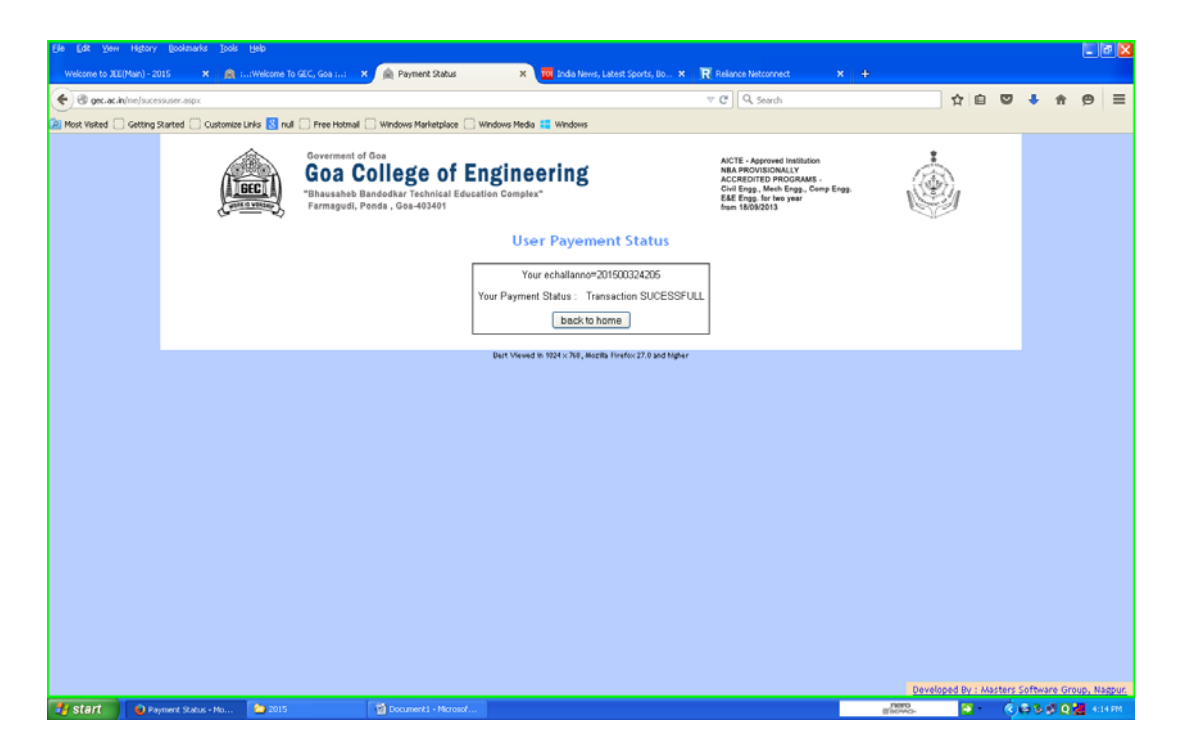

**Payment Status- Transaction Successful**